# Water Supplies Department – Mobile Web Game "Excursion with Water Save Dave AR Experience" Activity Details

### Activity Description and Souvenir Redemption Method & Arrangement

- 1. Water Supplies Department's (WSD) "Excursion with Water Save Dave AR Experience" activity is from 1 October 2024 to 31 March 2025 (Further announcement would be made if there are any changes).
- 2. Participants should register their username and password in the Main Page. The password should contain at least 6 alphanumeric characters.
- **3.** Participants should download the screen capture of the username and password for future use. To protect your personal privacy, the system would not recover or reset forgotten password for participants.
- 4. Staff of the "Excursion with Water Save Dave" Visiting Programme will display the QR code of the activity to the participants during guided tours for login to the Main Page. Participants could also login in to the Main Page by scanning the QR code in the web page of "Excursion with Water Save Dave" Visiting Programme. After participants have finished taking photos using AR frame of a waterworks facility in the Check Point Page, they would automatically get a "Completed" stamp at the corresponding spot on the page. Participants should save their photos as the system would not keep any photos or link to the photo albums in their mobile phones.
- 5. After collecting the "Completed" stamps of different guided tours required, participants could click on the "Redeem Now" button on the Check Point Page and the system will display the souvenir redemption arrangement automatically. Participants should make appointment by email (wsdinfo@wsd.gov.hk) for redemption of the souvenir. Please provide your name and contact number used in applying "Excursion with Water Save Dave" Visiting Programme and the locations and dates of the guided tours that you have participated for our verification. After verifying the right to redeem souvenirs, WSD would contact the eligible participants for arrangement of redemption date and venue. To speed up the verification process, participants should use the same name and phone number when applying different guided tours of the "Excursion with Water Save Dave" Visiting Programme.
- 6. Participants should show the Check Point Page with required "Completed" stamps to WSD staff who will enter a specified passcode for redemption of the souvenir.
- 7. Selected souvenir is either one WSD Notebook **or** one Water Save Dave doll. Souvenir can only be redeemed and selected once only.

- Right to redeem WSD Notebook: Successfully participated in 4 different visiting locations
- Right to redeem Water Save Dave doll : Successfully participated in 6 different visiting locations
- 8. The photos of selected souvenirs are for reference only. The actual product of the souvenir should be considered as final. WSD would make rearrangement of the souvenirs depending on the stock. Participants could make enquiry when making appointment for redemption.
- 9. Participants should bring along a valid identification document and show it to WSD staff for verification. If participants authorize another person to collect the souvenir on their behalf, please provide a consent from the participant with the names of participant and delegate in it for verification.
- 10. "Excursion with Water Save Dave" Visiting Programme includes guided tours to 4 waterworks facilities. For the details of guided tours and application method, please visit its' web page (https://www.wsd.gov.hk/tc/public-relations/excursion-with-water-save-dave/index.html)
- 11. If you have any enquiries, please contact Public Relations Unit (Tel: 2829 4799 or 3102 0699).

# **Game Guideline**

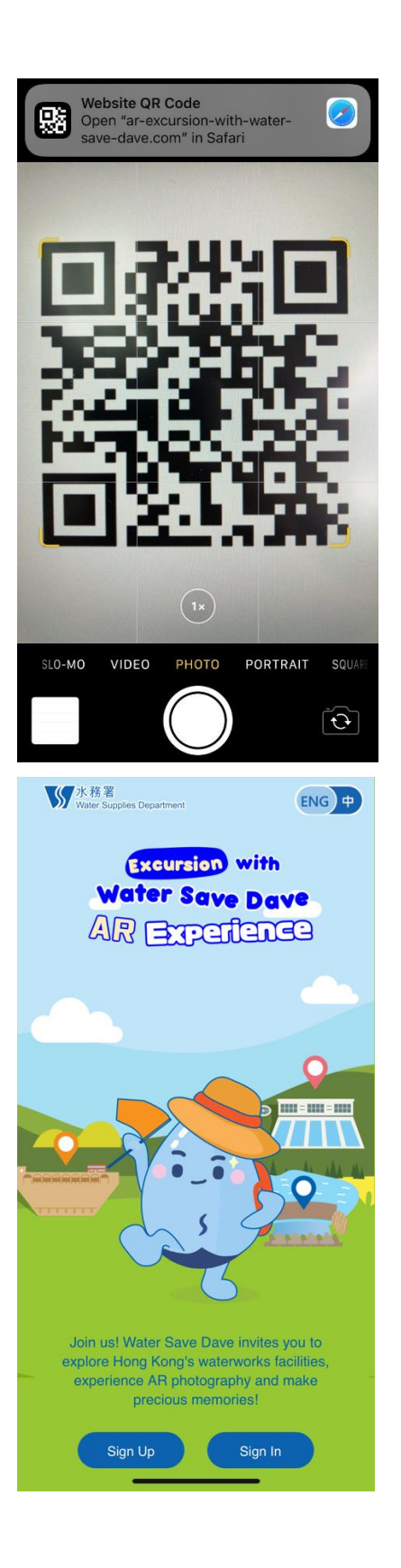

Step 1.

Open QR code scanner and scan the Mobile Web Game QR code to enter the Main Page.

#### Step 2.

Enter the Main Page and press [Sign Up] or [Sign In] button.

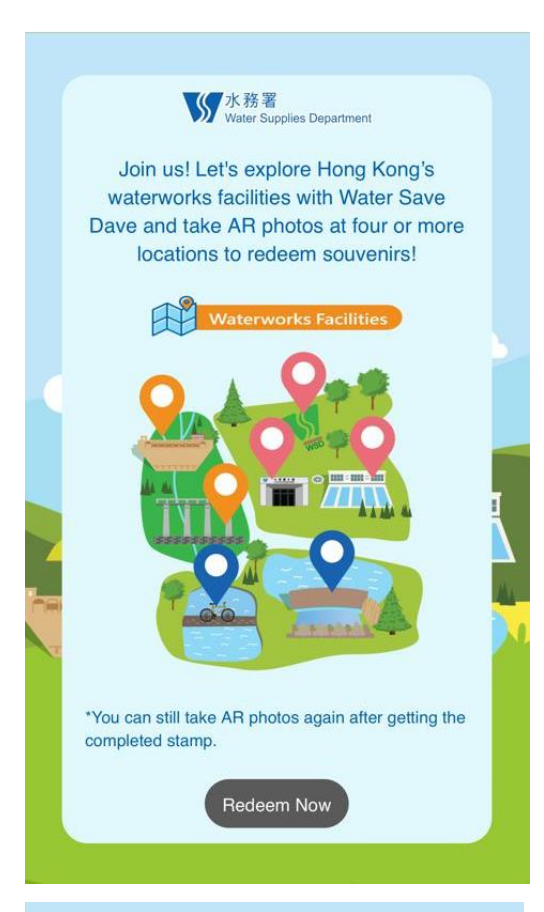

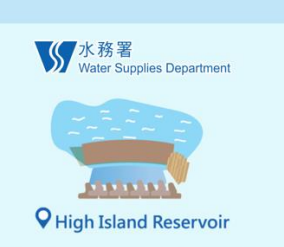

The High Island Reservoir, located in the Sai Kung Country Park, is the reservoir built in the sea with the largest capacity in Hong Kong. The construction work was magnificent, which entailed the building of two rock dams with 64 meters height at the eastern and western approaches of the narrow strait running between High Island and the eastern end of the Sai Kung Peninsula to form a reservoir with a capacity of 280 million cubic meters. Work began in 1971 and was completed in 1979.

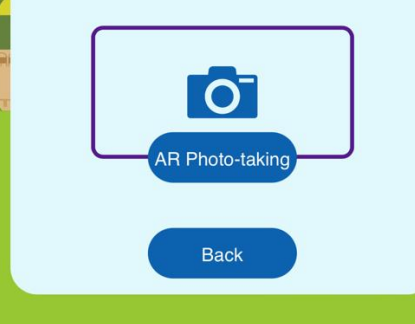

# Step 3.

Press the pin of the visiting waterworks facility on the Check Point Page.

## Step 4.

Press 【AR Photo-taking】 button to enter the corresponding AR camera of the waterworks facility.

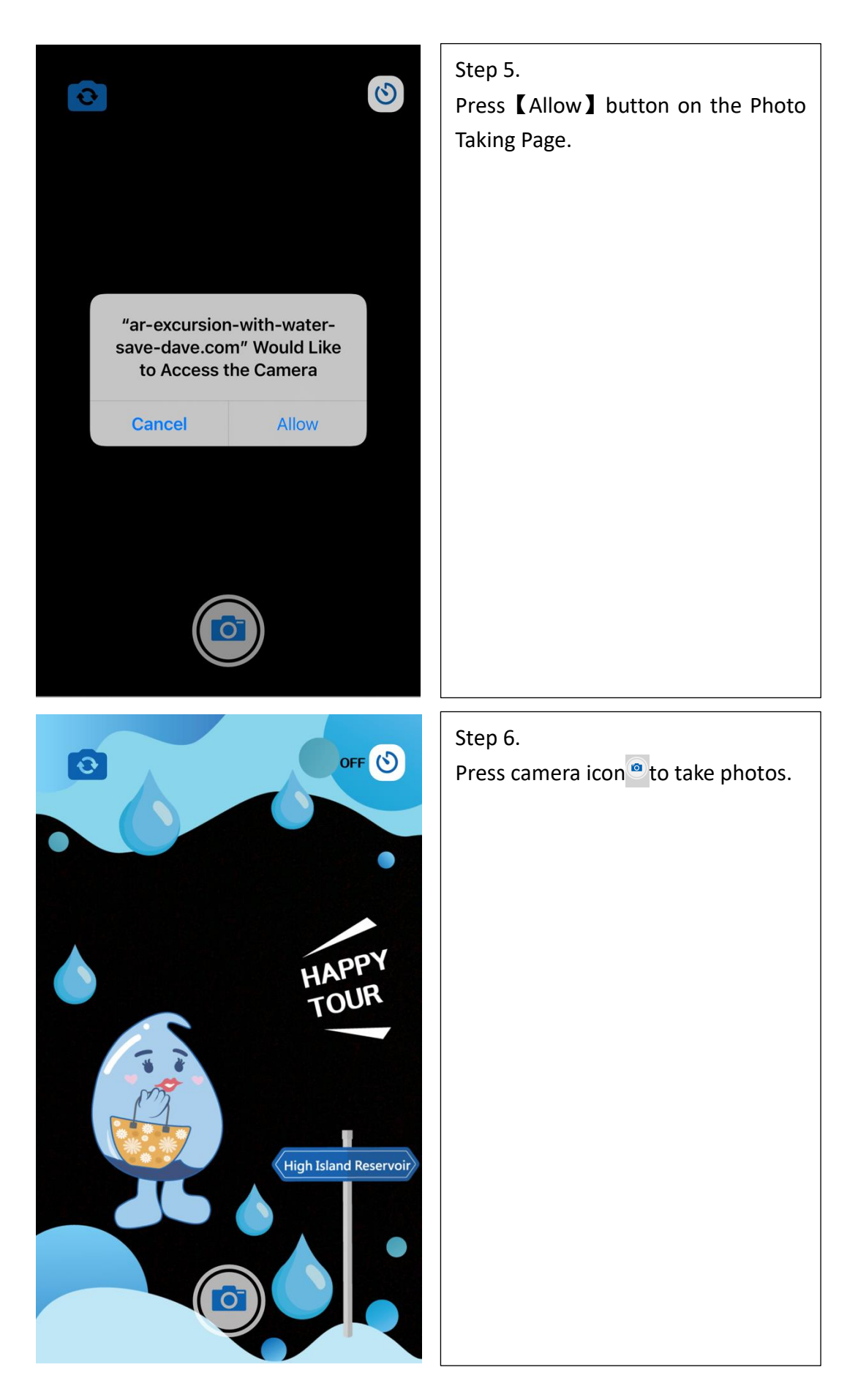

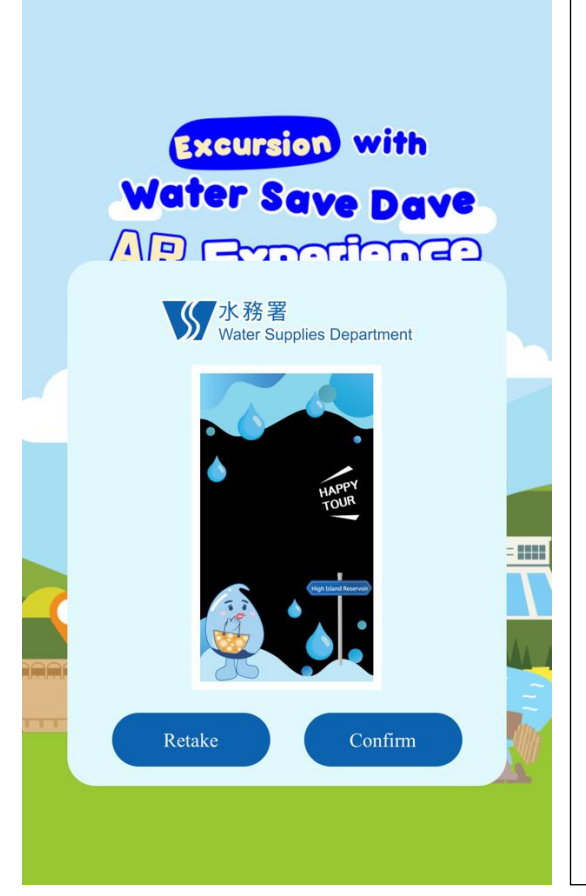

Step 7.

Press 【Retake 】 or 【Confirm】 button.

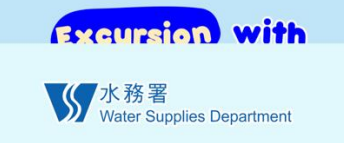

You have successfully experienced AR photos with Water Save Dave, visit the next waterworks facilities! Take AR photos at 4 locations to redeem souvenirs!

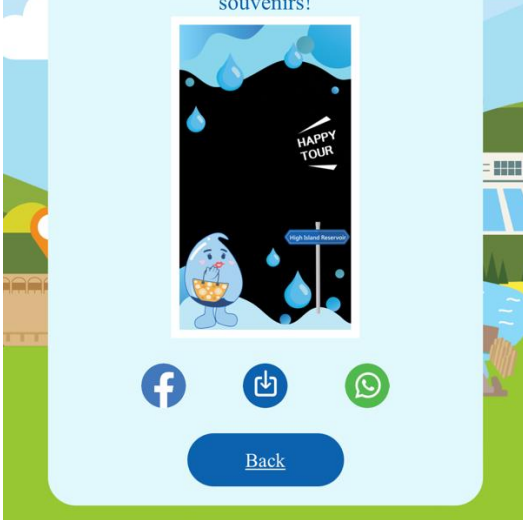

# Step 8.

Press download icon<sup>(a)</sup>to download or Facebook icon<sup>(f)</sup>or WhatsApp icon <sup>(s)</sup>to share photo or press 【 Back 】 button to the previous page in the Successful Photo Taking Page.

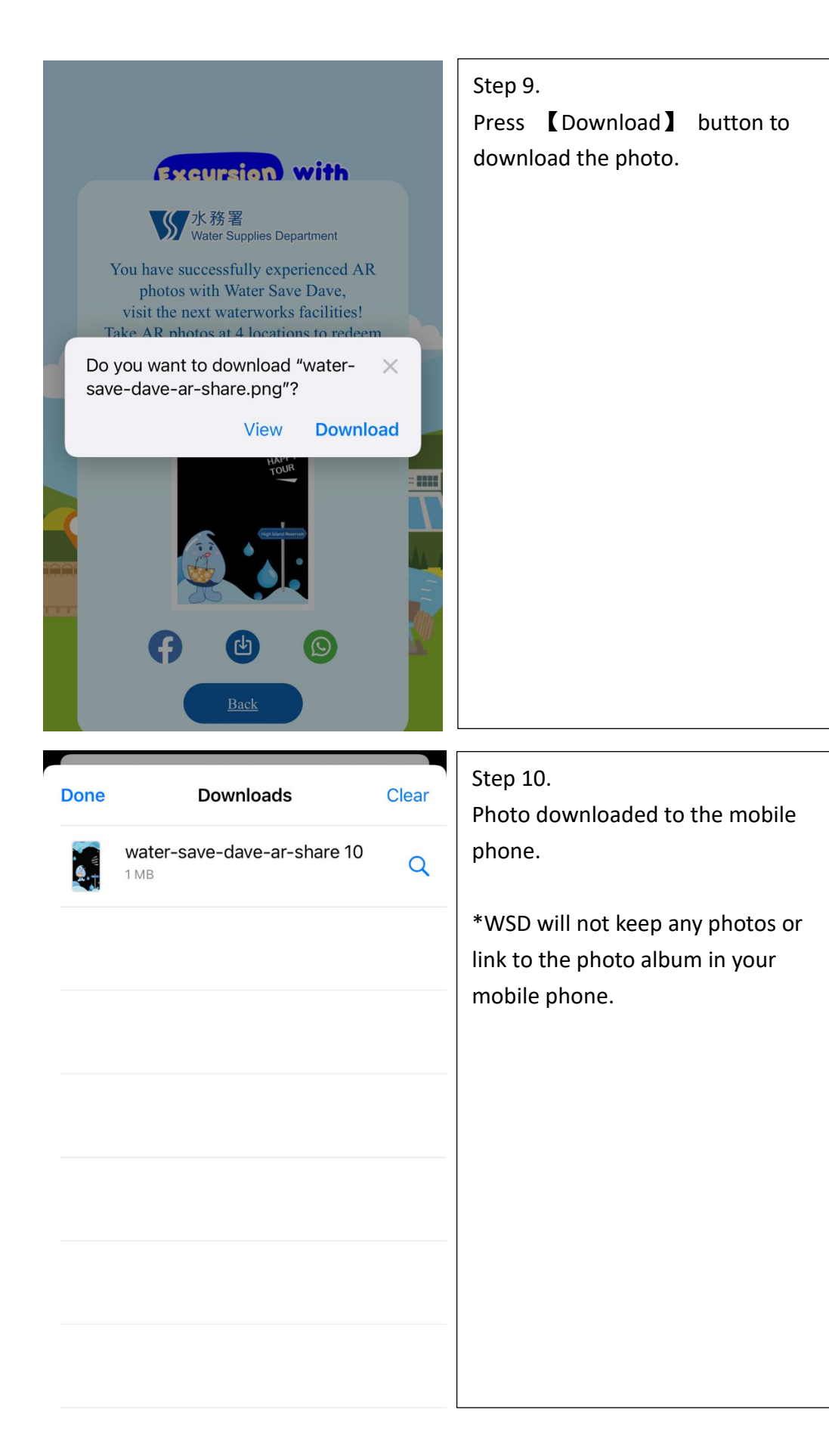

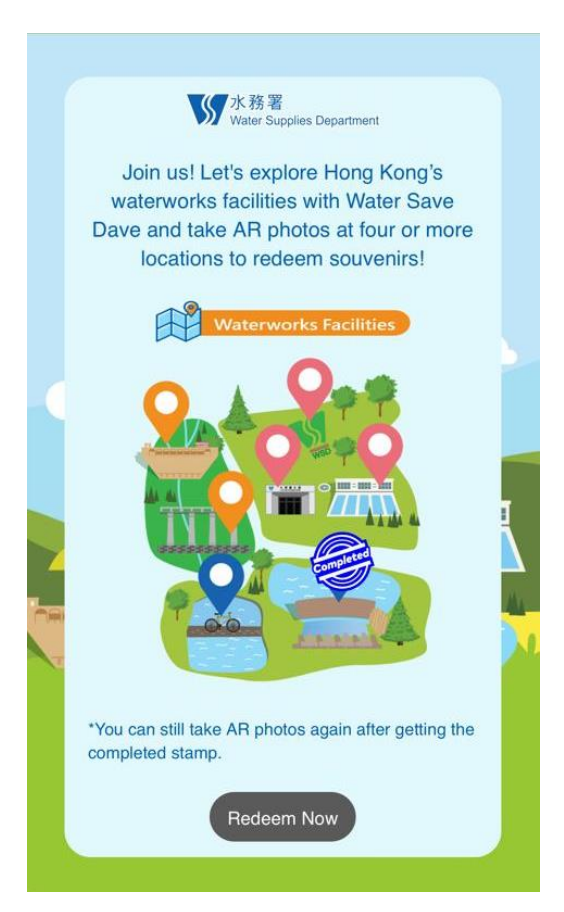

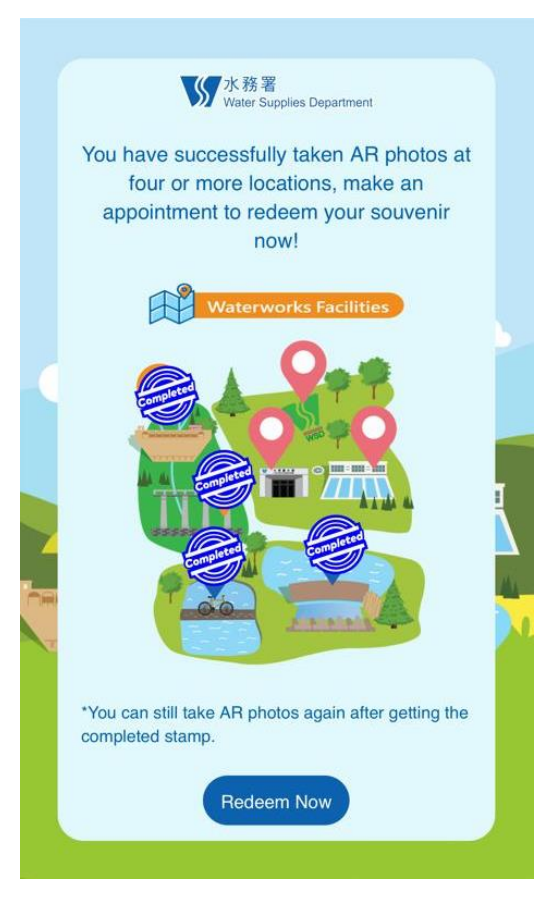

# Step 11.

The pin at the visiting waterworks facility will be replaced by 【 Completed 】 stamp in the Check Point Page.

## Step 12.

After attending 4 or more different guided tours to obtain 4 or more 【 Completed 】 stamps, press 【 Redeem Now 】 button in the Check Point Page to enter the Redemption Page.

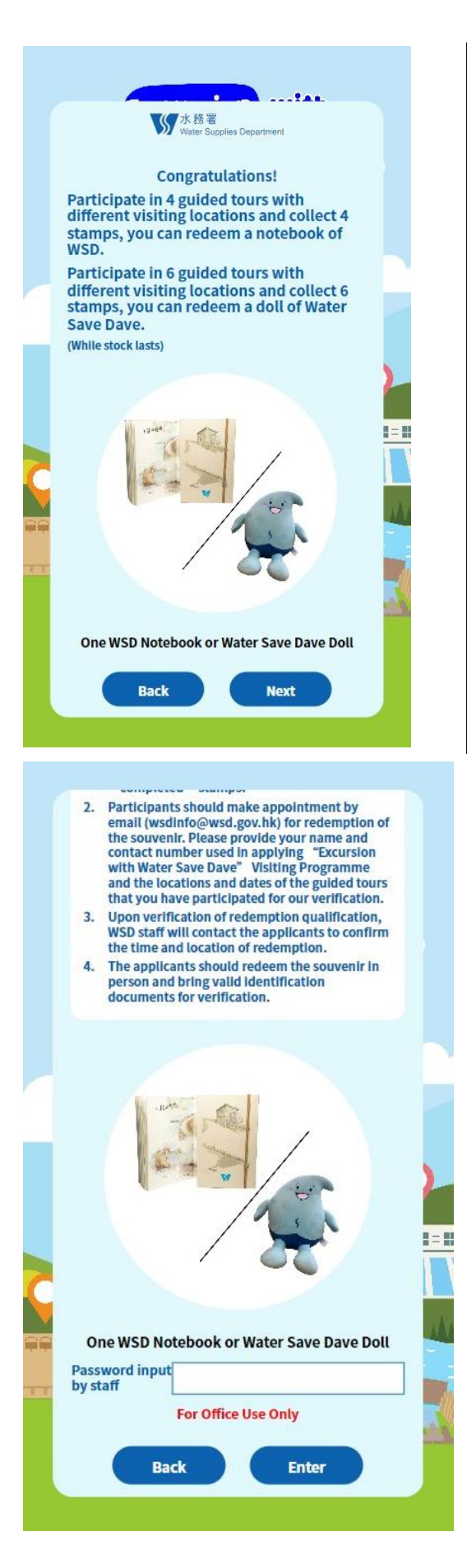

Step 13.

Entering Redemption Page and press 【Next】 button.

# Step 14.

The gift redemption method will be shown in the Redemption Page.

## **Personal Data Collection Statement**

- 1. Purpose of Collection: The personal data provided by means will only be used for verified the identity for souvenir redemption.
- 2. Access to Personal Data: You have a right of access and correction with respect to personal data as provided for sections 18 to 22 and Principle 6 of Schedule 1 of the Personal Data (Privacy) Ordinance. Your right of access includes the right to obtain a copy of your personal data provided in this form subject to payment of a fee.
- 3. Enquiries: For enquiries concerning the personal data collected by means of this form, including the making of access and corrections, please contact our Public Relations Unit (Address: Water Supplies Department, 48/F, Immigration Tower, 7 Gloucester Road, Wanchai, Hong Kong).